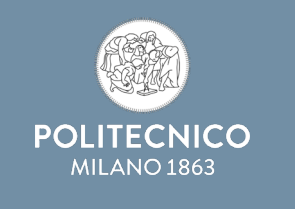

### I MIEI DATI FISCALI E PREVIDENZIALI

SERVIZIO STIPENDI

Milano, 20-06-2024

Effettuare l'accesso con le proprie credenziali ai Servizi on line, quindi sotto «Amministrazione» collegarsi al link:

«U-Web Dichiarazioni - Dati fiscali e previdenziali»

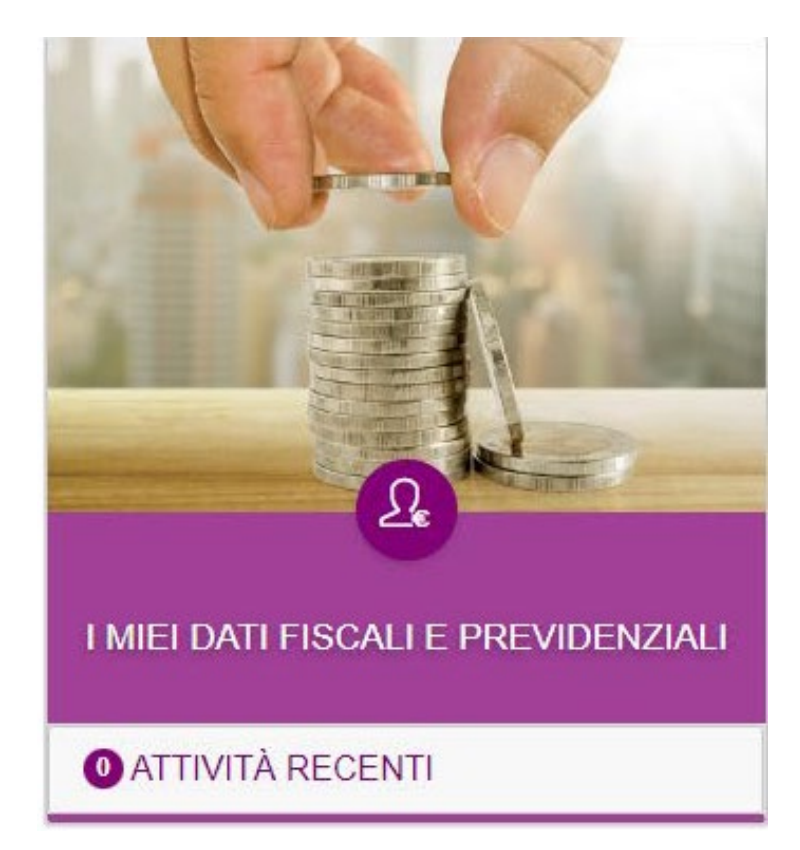

#### Prima opzione, personale di nuova nomina:

| Struttura organizzativa/LIO):               |         |
|---------------------------------------------|---------|
|                                             |         |
| Digitare la propria struttura organizzativa |         |
|                                             |         |
|                                             |         |
| Tipo prestazione:                           |         |
|                                             |         |
|                                             |         |
| Tipo rapporto :                             |         |
|                                             |         |
|                                             |         |
|                                             |         |
| Cerca                                       | Annulla |

Il personale che accede per la prima volta in un ruolo POLIMI, dovrà compilare una nuova dichiarazione, selezionando dal menù a tendina le seguenti informazioni relative alla prestazione per cui compila la dichiarazione: Struttura Organizzativa (UO), tipo prestazione e tipo rapporto.

## Seconda opzione, se già presente dichiarazione relativa ad anni precedenti:

|                  | ZIONI        |                |                      |           |        |   |                                             |
|------------------|--------------|----------------|----------------------|-----------|--------|---|---------------------------------------------|
| 🚔 Criteri Di Ric | erca:        |                |                      |           |        |   | ầ Refresh:                                  |
| Anno di inizio   |              |                | Stato                | STATO     |        | ~ | E AGGIORNA LA TABELLA                       |
| Anno di inizio   | Anno di fine | Data creazione | Data ultima modifica | Stato     | Azioni |   |                                             |
| 2023             |              | 09/01/2024     | 09/01/2024           | Approvata | ● 母    |   |                                             |
|                  |              |                |                      |           |        |   | 1 di 1 sezioni $<$ 1 $>$ 10 / pagina $\vee$ |

Per visualizzare la propria dichiarazione sarà necessario cliccare sull'icona «occhio» visualizza dichiarazione, per procedere alla modifica sarà invece necessario cliccare sulla «matita» modifica dichiarazione». Attenzione: per far approvare le variazioni inserite, la dichiarazione va nuovamente inviata cliccando a temine «salva e invia».

# Terza opzione, non sono presenti dichiarazioni precedenti quindi cliccare sul tasto «NUOVA DICHIARAZIONE»

| E LE MIE DICHIARAZIONI            | + NUOVA DICHIARAZIONE |                           |                   |                              |
|-----------------------------------|-----------------------|---------------------------|-------------------|------------------------------|
| 🚔 Criteri Di Ricerca              |                       |                           |                   | 🚔 Refresh:                   |
| Anno di inizio<br>FILTRA PER ANNO | •                     | Stato<br>FILTRA PER STATO | •                 | i≡<br>Aggiorna<br>LA TABELLA |
| Anno di inizio                    | Anno di fine          | Data creazione            | Data approvazione | Stato Azioni                 |

## In base alla tipologia di contratto in essere, si presenteranno i quadri da compilare:

LE MIE DICHIARAZIONI

| GESTIONE SEPARATA INPS            | QUA       |
|-----------------------------------|-----------|
| DETRAZIONI LEGGE DI BILANCIO 2023 |           |
|                                   |           |
| FISCALI                           |           |
| SALVA SALVA E INVIA ESCI          | i≡<br>Ita |
|                                   | :         |
|                                   | 1         |
|                                   |           |
|                                   |           |

N.B. : E' sempre possibile rimuovere oppure aggiungere i quadri che interessano dal menù a destra. All'interno dei moduli si troveranno degli **hint** (?) con le specifiche spiegazioni sulla normativa vigente.

Attenzione: non vanno attivati e compilati i quadri «Prestazione professionale», «Scelta aliquota Ritenuta d'acconto», «Esonero lavoratrici madri L. 213/2023» e «Richiesta incremento soglia Fringe benefit 2024».

**Attenzione:** prima di compilare la richiesta di agevolazioni «impatriati» e «rientro dei cervelli» occorre contattare gli Uffici competenti. Questa sezione si trova nel quadro «Fiscali».

|                         |              | Percentuale agevolazione                                      |
|-------------------------|--------------|---------------------------------------------------------------|
| 50% 70% 909             |              |                                                               |
| select date             | ₿            | Data inizio                                                   |
| elect date              |              | Data fine                                                     |
| Carica file L Do        |              | cumentazione acquisto abitazione                              |
| Carica file 土           |              | cumentazione di residenza                                     |
| IIEDE l'applicazione de | lle agevolaz | ioni fiscali 'Rientro dei cervelli' (art. 44 DL n. 78/2010) 🍘 |
| Carica file 土           | Au           | todichiarazione del possesso dei requisiti                    |
| elect date              |              | Data inizio                                                   |
|                         |              |                                                               |

### Quadro «DETRAZIONI LEGGE DI BILANCIO 2023»

Il quadro rispecchia i dati già in possesso del Servizio Stipendi.

Ę

Si richiede di verificare i dati presenti e intervenire solo in caso di loro variazione.

| >      | GESTIONE SEPARATA INPS            | QUADRI NON VISUALIZZATI                              |  |  |  |  |  |
|--------|-----------------------------------|------------------------------------------------------|--|--|--|--|--|
| >      | DETRAZIONI LEGGE DI BILANCIO 2023 | ⊞ Gestione separata ENPAPI                           |  |  |  |  |  |
|        |                                   | ⊞ Gestione separata INPGI                            |  |  |  |  |  |
| $\geq$ | FISCALI                           | 🗄 Prestazione professionale                          |  |  |  |  |  |
|        | SALVA E INVIA ESCI                | i⊟ Dati per soggetti non residenti in<br>Italia      |  |  |  |  |  |
|        |                                   | 🗄 Scelta aliquota Ritenuta d'acconto                 |  |  |  |  |  |
|        |                                   | 🗄 Dichiarazioni del dipendente                       |  |  |  |  |  |
|        |                                   | i≡ Esonero Lavoratrici Madri<br>L.213/2023           |  |  |  |  |  |
|        |                                   | ≅ Richiesta incremento soglia Fringe<br>benefit 2024 |  |  |  |  |  |

Nel quadro «DETRAZIONI LEGGE DI BILANCIO 2023», nella sezione «Familiari a carico ai fini delle detrazioni fiscali», nel caso non siano presenti coniuge, figli oppure altri familiari è possibile eliminare la sezione che non interessa.

| LE MIE DICHIARAZIONI                  |               |                                |                                   |  |
|---------------------------------------|---------------|--------------------------------|-----------------------------------|--|
| Coniuge 🤨                             |               |                                |                                   |  |
| Cognome :                             | Nome :        | Codice fiscale :               | Data di nascita :<br>GG/MM/AAAA 📋 |  |
| Data inizio : Data<br>GG/MM/AAAA 🛱 GG | fine : Percer | ntuale a carico :<br>%<br>100% |                                   |  |
| Indiana disabile                      |               |                                |                                   |  |
| Aggiungi persona a carico             |               |                                |                                   |  |

In caso di inserimento dei dati del figlio:

- per i figli minori di anni 21 è importante spuntare la casella «A carico no detrazioni art.12»;
- come «Data inizio» inserire 01/01/2024 oppure la data di nascita del figlio se avvenuta nel corso del 2024;
- Non compilare «Data fine».

| Aggiungi persona     | a carico       |                      |                  |  |  |  |
|----------------------|----------------|----------------------|------------------|--|--|--|
| Figli 💿              |                |                      |                  |  |  |  |
| Cognome :            | Nome:          | Codice fiscale:      | Data di nascita: |  |  |  |
|                      |                |                      | 27/09/2011       |  |  |  |
| Data inizio :        | Data fine : Pe | ercentuale a carico: |                  |  |  |  |
| 01/03/2022           | ∃ GG/MM/AAAA 🛱 | 0.00 %               |                  |  |  |  |
|                      |                | 0% 50% 100%          |                  |  |  |  |
|                      |                |                      |                  |  |  |  |
| A carico no detrazio | oni art.12 0   |                      |                  |  |  |  |
|                      |                |                      |                  |  |  |  |
|                      |                |                      |                  |  |  |  |

In caso di inserimento di figlio a carico al 100%, giustificare la scelta selezionando il motivo nelle opzioni che appariranno a destra della casella della percentuale.

| MIE DICHIAR     | AZIONI                    |               |           |                              |                   |  |
|-----------------|---------------------------|---------------|-----------|------------------------------|-------------------|--|
| igii e          |                           |               |           |                              |                   |  |
| Cognome:        | 1                         | Nome:         |           | Codice fiscale:              | Data di nascita : |  |
|                 |                           |               |           |                              | 27/09/2011        |  |
|                 |                           |               |           |                              |                   |  |
| Data inizio:    | Data fine:                | Percentuale a | a carico: | Motivo percentuale a carico: |                   |  |
| 01/01/2013 📋    | GG/MM/                    | 100.00        | %         | Primo figlio in              |                   |  |
|                 |                           | 0% 50         | % 100%    | mancanza del                 |                   |  |
|                 |                           |               |           | Affidatario al 100%          |                   |  |
|                 |                           |               |           | Genitore con reddito         |                   |  |
|                 |                           |               |           | maggiore                     |                   |  |
| Indicare se dis | sabile                    |               |           |                              |                   |  |
| A carico no de  | etrazioni art.12 <i>(</i> | )             |           |                              |                   |  |
| ① Elimina       |                           |               |           |                              |                   |  |
|                 |                           |               |           |                              |                   |  |

Si informa che, una volta approvata la dichiarazione dall'ufficio, i dati relativi ai familiari non saranno più cancellabili.

Per escludere un figlio dal carico familiare si dovrà procedere con una modifica della dichiarazione. Andrà inserita la data fine del carico che non potrà essere antecedente al 31/12 dell'anno precedente ed effettuato un nuovo invio della dichiarazione all'ufficio.

|                      | INI                  |               |                                                                                    |                                 |   |
|----------------------|----------------------|---------------|------------------------------------------------------------------------------------|---------------------------------|---|
| Figli                |                      |               |                                                                                    |                                 |   |
| Cognome :            | Nome :               | (             | Codice fiscale :                                                                   | Data di nascita :<br>27/09/2011 | Ť |
| Data inizio : Da     | ata fine: Percentual | e a carico:   | Motivo percentuale a carico:                                                       |                                 |   |
| 01/01/2013           | GG/MM/ ⊟ 00.00<br>0% | %<br>50% 100% | <ul> <li>Primo figlio in<br/>mancanza del<br/>coniuge</li> </ul>                   |                                 |   |
|                      |                      |               | <ul> <li>Affidatario al 100%</li> <li>Genitore con reddito<br/>maggiore</li> </ul> |                                 |   |
| A carico no detrazio | e<br>oni art.12 🧑    |               |                                                                                    |                                 |   |
| 1 Elimina            |                      |               |                                                                                    |                                 |   |

Una volta completata la verifica dei dati presenti, apportate le variazioni ritenute necessarie o inserita una nuova dichiarazione: Cliccare sul tasto «**Salva ed invia**».

Se l'invio è andato a buon fine, nella pagina iniziale sarà presente la dichiarazione in stato «**In approvazione**» e successivamente, quando il dato

sarà recepito dall'ufficio, in stato «Approvata».

Si precisa che l'ufficio potrebbe richiedere una modifica in caso di errore nella compilazione o rigettare la dichiarazione in quanto non dovuta, si prega quindi di prestare attenzione all'eventuale recepimento di messaggi dall'indirizzo e-mail: "datifiscaliprevidenziali@polimi.it"